## ファイルのアップロード方法

- 1. FY2025 アスジャワークショップ申込書にアクセスしてください。
- 2. 「ファイルの選択」をクリック

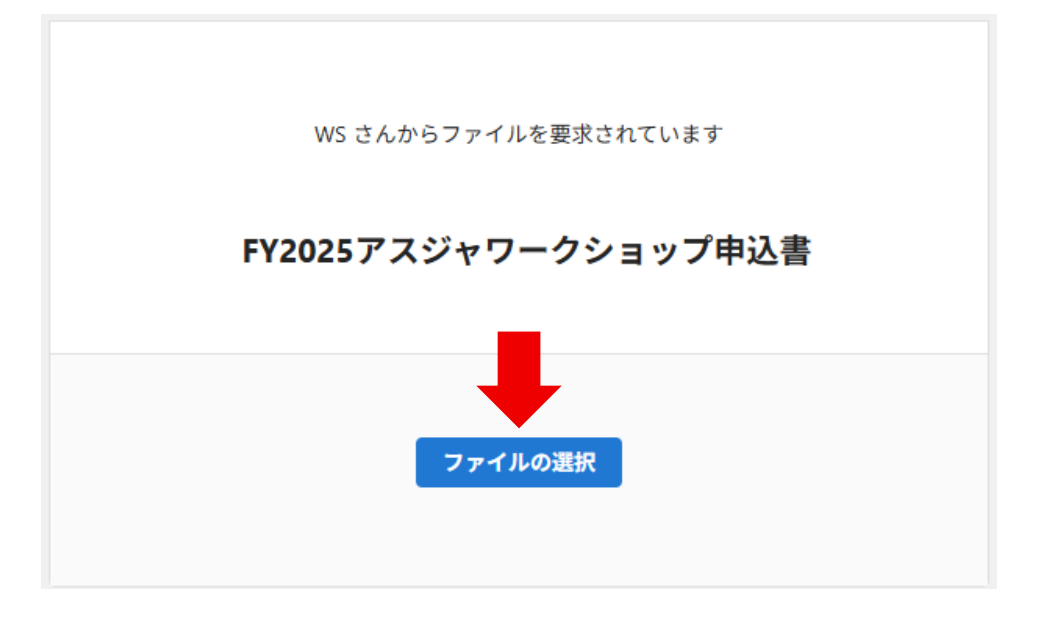

3. アップロードしたいファイルを選択し、「開く(O)」をクリック

| $\rightarrow$ $\sim$                                                                        | 1     | >            |                  | » デスクトップ > | WS申込書            | ~ C         | WS申込   | きの検索 | ) |
|---------------------------------------------------------------------------------------------|-------|--------------|------------------|------------|------------------|-------------|--------|------|---|
| 理 🔹 新しい                                                                                     | フォルダー |              |                  |            |                  |             |        | ≣ ▼  |   |
|                                                                                             |       | 名前           | <u>^</u>         | 状態         | 更新日時             | 種類          |        | サイズ  |   |
| -                                                                                           |       | 20250713_    | アスジャ大学_山田太郎.xlsx | 0          | 2025/06/10 10:52 | Microsoft E | xcel 7 | 9 KB |   |
| -                                                                                           |       | <b>17</b> 77 | イルを選択            |            |                  |             |        |      |   |
| -                                                                                           |       | _//          |                  |            |                  |             |        |      |   |
| -                                                                                           |       |              |                  |            |                  |             |        |      |   |
|                                                                                             |       |              |                  |            |                  |             |        |      |   |
|                                                                                             |       |              |                  |            |                  |             |        |      |   |
| 2                                                                                           |       |              |                  |            |                  |             |        |      |   |
| 5-<br>5-                                                                                    |       |              |                  |            |                  |             |        |      |   |
| 24<br>24                                                                                    |       |              |                  |            |                  |             |        |      |   |
| シー<br>ラー<br>ラー<br>・<br>・<br>・<br>・<br>・<br>・<br>・<br>・<br>・<br>・<br>・<br>・<br>・             |       |              |                  |            |                  |             |        |      |   |
| <ul> <li>デスクトッン</li> <li>ドキュメント</li> </ul>                                                  |       |              |                  |            | G                | 2)「開く       | を·     | クリック | 7 |
| 2<br>2<br>3<br>3<br>4<br>5<br>7<br>7<br>7<br>7<br>7<br>7<br>7<br>7<br>7<br>7<br>7<br>7<br>7 |       |              |                  |            | (                | 2)「開く       | 」を:    | クリック | 7 |

 ファイル名が正しいことが確認できたら、氏名を英語で名・姓の順で入力して、「アップロード」ボタンをクリック ※正しいファイルが選択されていることを必ずご確認ください。

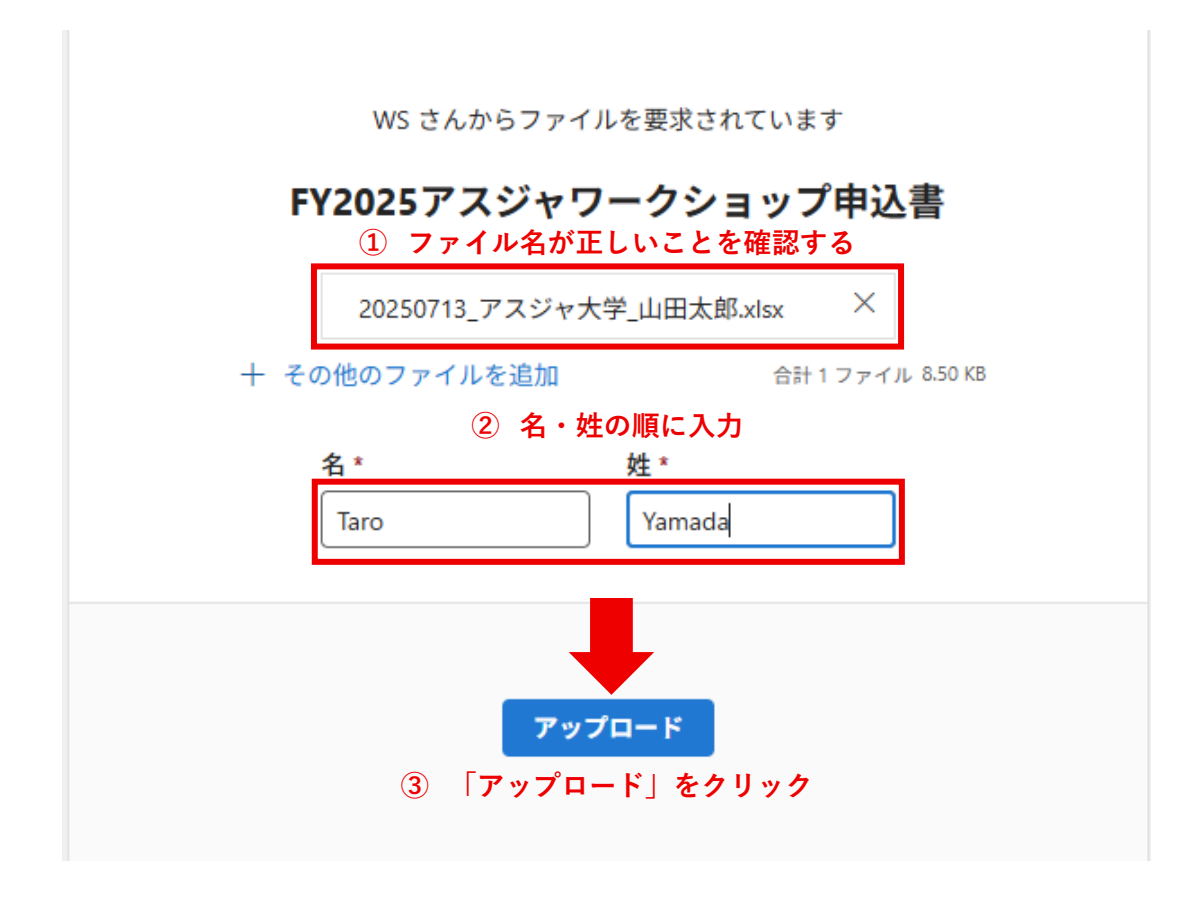

- 5. ファイルのアップロードが実行されます。
- 「アップロードが完了しました」の画面が出れば成功です。受付完了メール(3営業日以内)が届くまでお待ちください。届かない場合は、ご連絡ください。

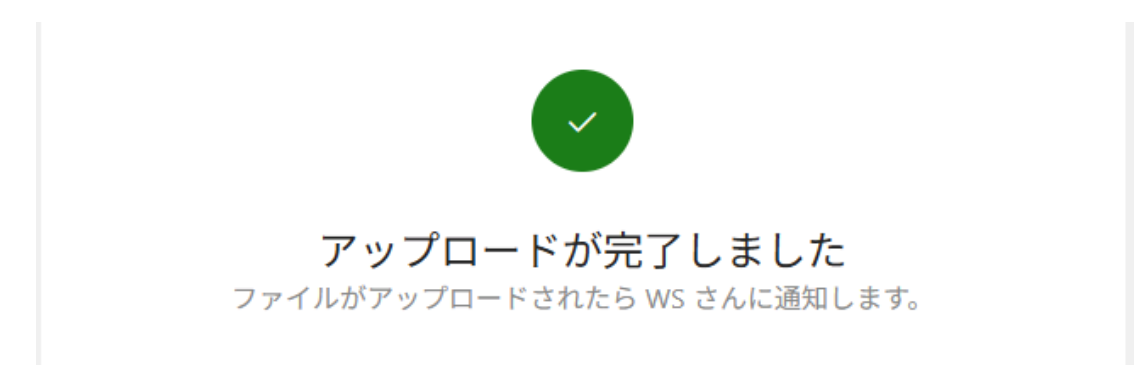